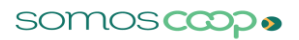

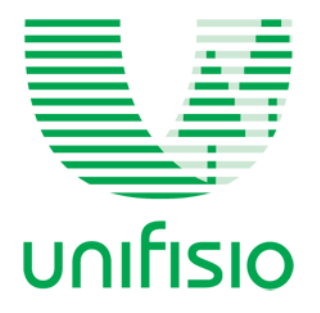

## Instruções para acessar o CURIA Plataforma de Videoconferência e Sistema de Registro da Presença e Votação.

Para participação da Assembleia Digital da UNIFISIO – Cooperativa de Trabalho dos Fisioterapeutas da Bahia, será necessário acessar o CURIA, plataforma de videoconferência, registro de presença e votação.

Acesse o **CURIA** através do navegador **Google Chrome (preferencialmente).** Acessando o **CURIA** você terá acesso as informações da assembleia, a tela de videoconferência e a pauta de votação.

O acesso a Assembleia será individualizado, cada Cooperado terá sua senha de acesso e seu próprio painel para votação, por isso será necessário criar um conta no **CURIA** para entrar na transmissão ao vivo. Se você ainda não criou sua conta, siga as orientações a seguir:

- 1- O link de acesso à plataforma online CURIA será enviado exclusivamente para o e-mail do cooperado. O seu cadastro no sistema CURIA deverá ser realizado previamente, e um e-mail será encaminhado a você PELO REMETENTE: <u>NAO\_RESPONDA@CURIA.COOP</u>. Localize este e-mail e proceda com o seu cadastro. Concluindo o cadastro no formulário de inscrição com sucesso, basta apenas esperar o e-mail de confirmação. Não se esqueça de olhar na caixa de spam ou lixo eletrônico, pois o e-mail pode chegar lá.
- 2- Tendo criado a senha com sucesso você será encaminhado para a tela de Login (tela de acesso para entrar na plataforma) do CURIA, nela serão necessários o e-mail cadastrado e a senha recém definida.

No dia da assembleia, todos deverão acessar o link e ingressar com seu e-mail e senha: <u>https://assembleia.curia.coop/login</u>.

O link de acesso à plataforma online **CURIA** também será enviado para o e-mail do cooperado.

**Votação no CURIA:** No momento informado durante a transmissão da Assembleia, no item PAUTA serão inseridos os tópicos a serem votados. A votação será aberta no momento que for colocada em pauta na Assembleia. Para visualizar as votações que estão abertas clique no botão Atualizar Status. Sempre que uma nova votação for colocada em pauta não se esqueça de Atualizar Status.

Abrindo a votação será disponibilizado três possíveis votos: **Concordo, Discordo e Abstenho.** Tendo escolhido seu voto clique em **CONFIRMAR SEU VOTO**.

Qualquer dúvida, por favor, entre em contato **EXCLUSIVAMENTE** através do WhatsApp da UNIFISIO: 71.98814-8085.